<u>AI & Machine Learning Products</u> (https://cloud.google.com/products/machine-learning/) <u>Dialogflow</u> (https://cloud.google.com/dialogflow/) <u>Documentation</u> (https://cloud.google.com/dialogflow/docs/) <u>Guides</u>

# Alexa import and export

# Dialogflow to Alexa

You can export your Dialogflow agent to a file and import the file in the Alexa Developer Console.

**Caution:** All intents for multilingual agents are exported to one <u>Alexa language model</u> (https://developer.amazon.com/en-US/docs/alexa/smapi/interaction-model-schema.html#languagemodel)

## Export from Dialogflow

- 1. Go to the Dialogflow Console (https://dialogflow.cloud.google.com).
- 2. Click Integrations on the left sidebar menu.
- 3. Click Amazon Alexa.
- 4. Click Export For Alexa.
- 5. A **zip** file is downloaded.
- 6. Extract the IntentSchema.json file from the zip archive.

#### Import to Alexa

- 1. Drag and drop the IntentSchema.json file to the JSON Editor of the <u>Alexa Developer</u> <u>Console</u> (https://developer.amazon.com/docs/devconsole/about-the-developer-console.html).
- 2. Click Save Model.
- 3. Click Build Model.
- 4. You may need to resolve conflicts due to differences in naming and field conventions.

## Alexa to Dialogflow

You can export your Alexa skills to a file and import the file in the Dialogflow Console.

### **Export from Alexa**

- 1. Copy the content of the JSON Editor on the <u>Alexa Developer Console</u> (https://developer.amazon.com/docs/devconsole/about-the-developer-console.html).
- 2. Save the content to a file named IntentSchema.json.
- 3. Archive the IntentSchema.json file in a zip file.

#### Import to Dialogflow

- 1. Go to the <u>Dialogflow Console</u> (https://dialogflow.cloud.google.com).
- 2. Click Integrations on the left sidebar menu.
- 3. Click Amazon Alexa.
- 4. Click Import From Alexa or Restore From Alexa.
- 5. Select the zip file you created above as the source.

Except as otherwise noted, the content of this page is licensed under the <u>Creative Commons Attribution 4.0 License</u> (https://creativecommons.org/licenses/by/4.0/), and code samples are licensed under the <u>Apache 2.0 License</u> (https://www.apache.org/licenses/LICENSE-2.0). For details, see our <u>Site Policies</u> (https://developers.google.com/terms/site-policies). Java is a registered trademark of Oracle and/or its affiliates.

Last updated January 17, 2020.